# ログイン操作手順

■ログイン画面

ログイン画面は、アクセスしたときに初めに表示される画面です。

配布されたユーザー名とパスワード、正しい認証コードを入力してログインボタンをクリック するとログインできます。

| ログイン         |    |
|--------------|----|
| ミ ユーザー名      |    |
| & パスワード      |    |
| >_ 確認コード     | 75 |
| □ パスワードを記憶する |    |
| ログイン         |    |

## ■学校選択画面

初めてのログイン時に、学校選択画面が表示されます。 都道府県の選択や学校のキーワード検索を使用してご自身の所属している学校を選 択し、アカウントと学校を連携してください。

| 都道府県 ~ 検索したい学         | 校のキーワードを入力してください Q 検                   |
|-----------------------|----------------------------------------|
| [東京都] COMPASS(実証用)    | [その他] FSI立GIGAテスト小学校<br>[東京都] GKNデモ用学校 |
| [その他] kairyu [その他] Kl | RDテスト学校 [東京都] KRD検証用学校                 |
| [その他] NHK制作局 [熊本県     | [東京都] あきる野市教育委員会                       |
| [東京都] あきる野市立一の谷小学校    | [東京都] あきる野市立五日市中学校                     |
|                       |                                        |

# ■サイドバー

ログイン後、画面左側にサイドバーが表示されます。

サイドバーより各機能にアクセスできます。

サイドバー右側の( <sup>></sup> )マークを押すとサイドバーを展開でき、( <sup><</sup> )マークを押す とサイドバーを格納できます。

| ピ テスト問題            |
|--------------------|
| <b>뜰 多読教材</b>      |
| 昂 音声生成             |
| い 画像生成             |
| Q、検索               |
| (字) ご意見箱           |
|                    |
|                    |
|                    |
|                    |
| デモユーザー7<br>@000107 |

## ■マイページ

マイページでは、ユーザー情報の確認とフォント設定を変更ができます。

#### ● ユーザー情報確認

マイページ上部で、ユーザー個人情報を確認できます。

ユーザー名、登録学校名、初回ログイン日、アカウント有効期限の4項目を確認できます。

また、ユーザーアイコンを設定することが出来ます。

| 個人情報      |                |
|-----------|----------------|
|           |                |
|           |                |
|           |                |
| ユーザー名     | twtest         |
|           |                |
| 学校名       | [その他] KRDテスト学校 |
| 初回ログイン日   | 2025-03-26     |
| アカウント有効期限 | 2026-03-31     |
|           |                |
| アカウント有効期限 | 2026-03-31     |

### ● フォント設定

マイページ下部で、フォントを変更できます。 ここで変更したフォントは全ページで適用されます。